## Registra tu perfil de Academy for Ads

Para poder registrarte en Academy for Ads, primero tendrás que crear una cuenta con Google, estos son los pasos a seguir:

| 1 Ve a nue                                                          | estra homepage                                                                                                    | 2 Registr                                                                                                    | 0                                                                                                    | 3 Añad                                                                                                    | e tus datos                                                                     |  |
|---------------------------------------------------------------------|----------------------------------------------------------------------------------------------------|----------------------------------------------------------------------------------------------------|----------------------------------------------------------------------------------------------------|----------------------------------------------------------------------------------------------------|---------------------------------------------------------------------------------|--|
| Cargle resource to det<br>On-the-go<br>education for<br>Google ads: | ads y haz Clic en  Hemy for Ads de otra                                                                                                    | Google<br>Sign in<br>to continue to Doogle The<br>true partners<br>More options<br>Registrate con tu cuen<br>que usas el email que<br>partners y con el cual t<br>Si no has creado una co | ta de Google. Asegúrate<br>usabas en Google<br>tomas los exámenes.                                                                                                    | Country<br>Company<br>Timezone<br>País: Selecciona de<br>Compañía: Añade tu<br>Zona horaria: Selecci<br>Tip: Recuerda añadi | la lista<br>i empresa<br>ciona de la lista<br><b>r el nombre completo de tu</b> |  |
| este paso.                                                          | Activa la o<br>compartir<br>Share my name and Acar<br>above. I understand that<br>Yes No<br>Enlaza tus logros académic<br>seleccionando "Sí". De esta<br>hacer seguimiento de tu pro<br>dentro de tu compañía. | cualquier otro email, <u>a</u><br>opción de<br>datos<br>demy for Ads data (inc<br>I can stop sharing this<br>os con tu compañía<br>forma podremos<br>ogreso académico                     | Image: second second | compañia<br>Recuperación                                                                                                    |                                                                                 |  |
|                                                                     | 6 Clic en "Con<br>CONTIN                                                                                                    | ntinuar"                                                                                                    | 7 Confirmar                                                                                                    | Para confirmar tu<br>confirmado, estarás<br>Ads<br>londe trabajes.                                                          |                                                                                 |  |

## Completa tu perfil de Academy for Ads

Sigue las instrucciones de más abajo:

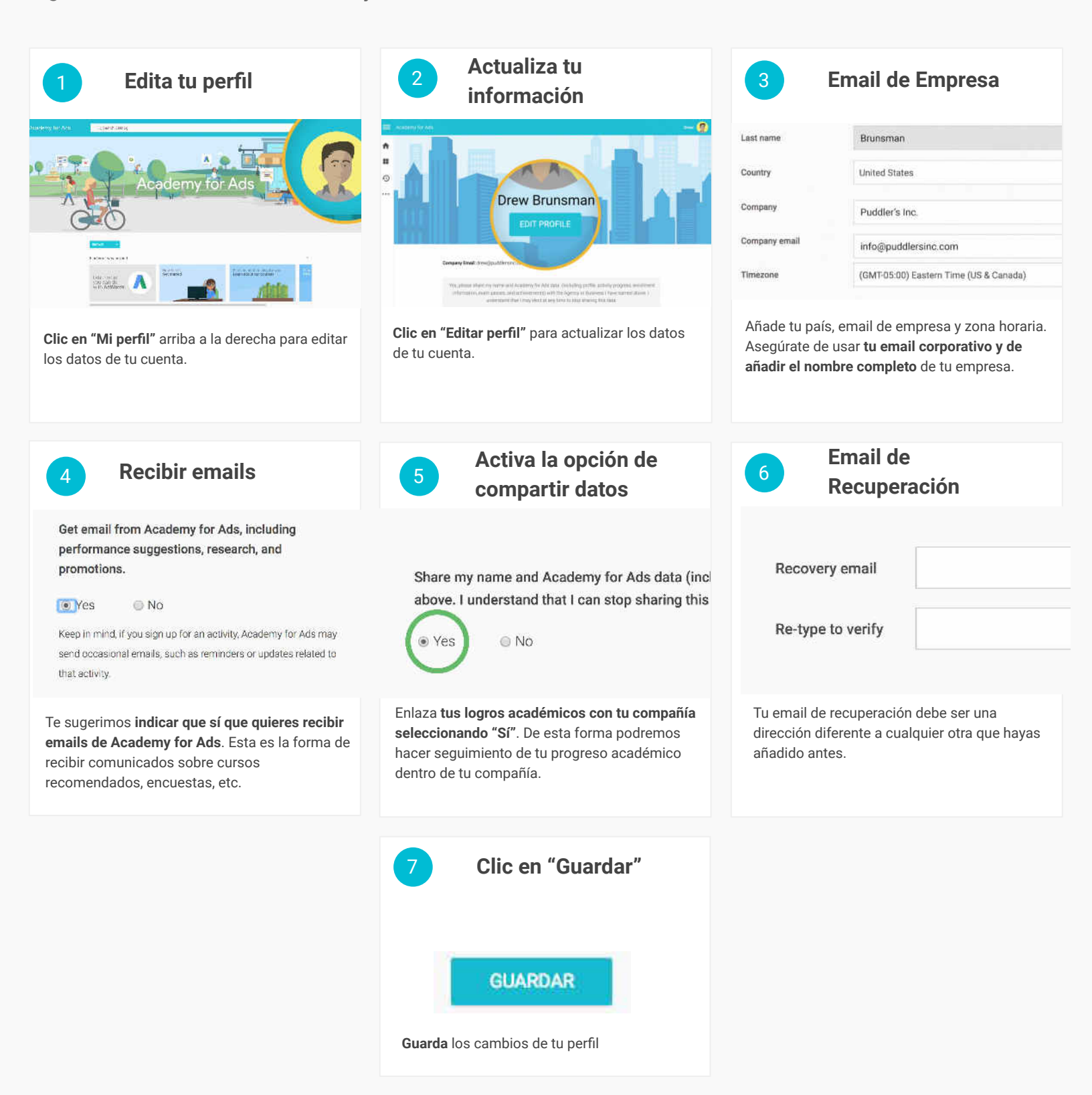

© 2018 Google Inc. All rights reserved. Google and the Google logo are trademarks of Google Inc. All other company and product names may be trademarks of the respective companies with which they are associated.

## Toma los cursos de certificación de Google Ads

Sigue las instrucciones de más abajo:

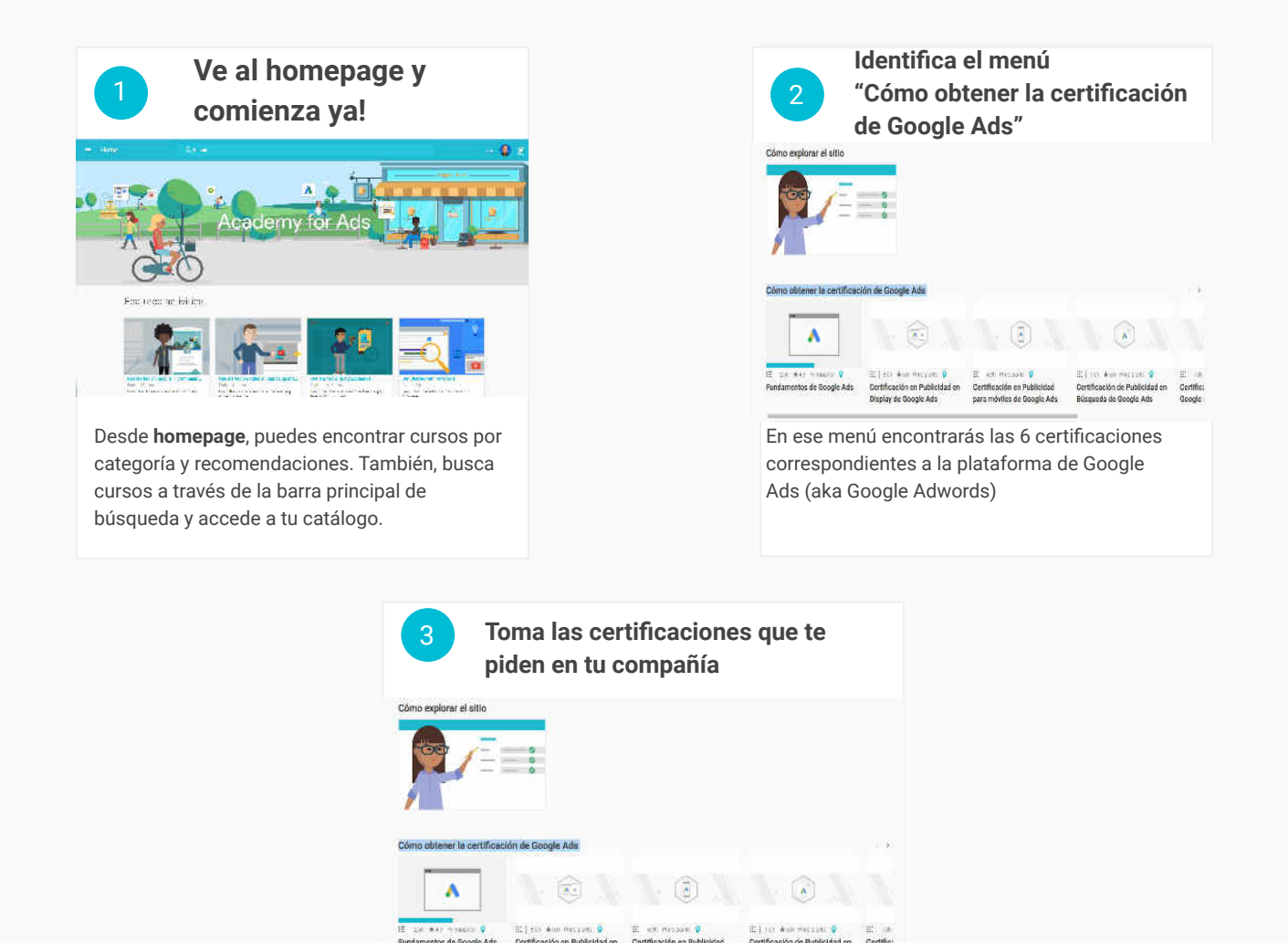

## **PUNTOS A CONSIDERAR:**

- Por favor, sigue todos los PASOS al pie de la letra sin omitir nada
- Es necesario que indiques tu PAÍS en tu perfil
- Es necesario que pongas tu CORREO DE EMPRESA en el campo "Correo electrónico de la empresa"
- Es necesario que ACTIVES la opción de "Compartir la información de mi cuenta de Academy for Ads con mi empresa"
- Acuérdate de haber VERIFICADO tu correo. Te habrá llegado un e-mail para confirmarlo
- En caso de reprobar, puedes volver a presentar el examen después de 24 horas
- No hay límite en el número de intentos de examen, puedes hacer tantos como necesites
- Debes hacer los exámenes de certificación SIEMPRE EN EL MISMO IDIOMA